# GS-AN025

## Serial to Wi-Fi Bridge

**Gain**Span

#### INTRODUCTION

THE GAINSPAN ULTRA-LOW-POWER WI-FI<sup>™</sup> SYSTEM-ON-CHIP may be used as a transparent bridge to carry serial (UART) traffic over an 802.11 (802.11b - GS1011, 802.11b/g/n - GS1500M) wireless link. Serial commands are used to manage the wireless network configuration.

## **BEFORE YOU BEGIN**

Ensure you have followed the steps in the Serial to Wi-Fi Evaluation Kit Startup Guide as installed the necessary software on the host PC before proceeding.

#### **TEST SETUP AND STARTUP**

1. Using the Network control panel, record the Wi-Fi host PC IP address for the network adapter that has been used to connect to the AP. If the wireless network adapter is used, then note its IP address, if the Ethernet port is used and connected to the AP via Ethernet cable, then note the IP address of the Ethernet network adapter. The example below shows PC connected to AP via Ethernet and the IP address used is 192.168.2.160.

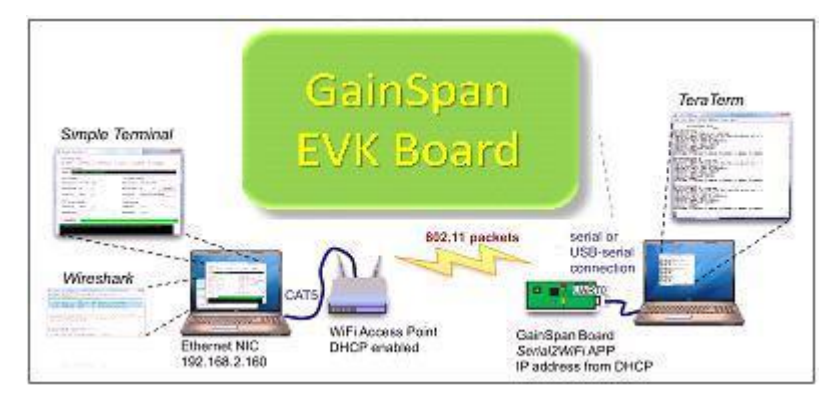

Figure 1 Serial to Wi-Fi Bridge Test Setup

- 2. Using AT commands, you can configure the bridge so data can be sent.
- **3.** In *Tera Term*, issue the command AT+NDHCP=1. This command allows the Evaluation Board to employ DHCP to obtain or renew its IP address.

The command AT+NSTAT=? will show us the current network configuration of the Evaluation Board, including the IP address (Screen 1). In this example, the IP address of the Evaluation Board is 192.168.2.53. Record the address you find; we will use this address to configure client and server functions in *Simple Terminal*.

Note: if the NSTAT Output shows WSTATE = Not Connected, then issue the command AT+WA=GainSpanDemo (or whatever SSID value you configured in the AP), causing the Evaluation Board to associate to the AP. Then issue the command AT+NSTAT =? again to see the connected state and note the IP address assigned.

```
OK
at+nstat=?
MAC=00:1d:c9:01:99:99
WSTATE=CONNECTED
                      MODE=AP
                           SSID: GainSpanDemo
BSSID=00:1d:7e:5e:5a:de
                                               CHANNEL=6
                                                           SECURITY =NONE
RSSI = -39
IP addr=192.168.2.53
                        SubNet=255.255.255.0
                                               Gateway=192.168.2.1
DNS1=192.168.1.25
                         DNS2=192.168.1.26
                Tx Count=4959
Rx Count=12
```

#### Screen 1: AT+NSTAT Output

Once you have the IP addresses of the Ethernet host PC and the Evaluation Board, you will be able to configure a serial-to-Wi-Fi bridge. The *Serial2WiFi* application allows the Evaluation Board to act as a UDP server or client, or a TCP server or client; some example configurations are illustrated in the remainder of this document.

A few things to be aware of as you proceed:

- If you change the MAC address of the Evaluation Board and then run DHCP, the DHCP server will give the board a new IP address. You'll need to issue AT+NSTAT=? again to discover the new address.
- ► The Tera Term VT terminal can have Local Echo enabled or disabled. For issuing AT commands, it is generally best to turn off Local Echo (disable), as otherwise every typed letter is echoed: AATT&&VV can become disconcerting. However, the letters following an <Esc> sequence are not echoed by default, causing you to type blind (at least until you make an error). Thus, when issuing <Esc> sequences, it may be useful to turn Local Echo back on.
- ► Tera Term also handles the <Esc> key differently depending on keyboard history; if you have typed enter (issuing a carriage return <CR> with optional linefeed <LF>), a press of the <Esc> key will not be echoed to the screen. Once an <Esc> sequence has begun, subsequent <Esc> key presses will issue a backward arrow, ←.
- ▶ Finally, the *Serial2WiFi* application is not sensitive to whether Tera Term is set to issue a <CR> or <CR><LF> when you type enter, so you can employ whichever configuration is more comfortable.

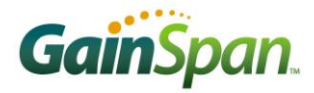

## MANUAL OPERATION OF A UDP SERVER

In the first example, we'll set up the Evaluation Board as an UDP server, using no wireless security. To send a command, type the text in *Tera Term* and press the RETURN or ENTER key.

1. Issue the command sequence listed in Table 1.

 Table 1: Set Up Wireless Server

| Sequence | Command            | Description                                                               |
|----------|--------------------|---------------------------------------------------------------------------|
| 1        | AT+ndhcp=1         | The Evaluation Board is to use DHCP to obtain an IP address.              |
| 2        | AT+wa=GainSpanDemo | Instruct the Evaluation Board to associate with the desired network SSID. |
| 3        | AT+nsudp=10        | Open a UDP socket bound to port 10.                                       |

The resulting display should look like Screen 1A (where we have suppressed profile storage and verification for simplicity). Note the reply to the last command, CONNECT 0; this tells us the UDP server was established and assigned the connection ID (*CID*) value 0.

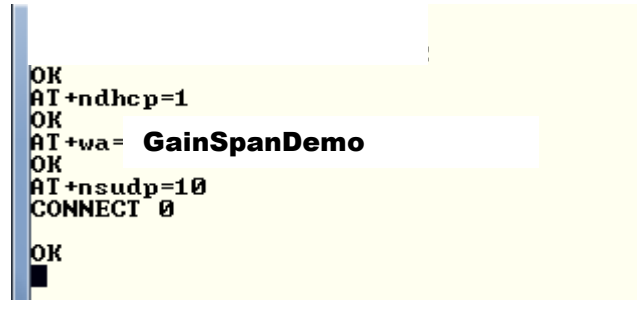

Screen 1A: Setting the UDP Connection as CID 0

2. To talk with the UDP server, you need to set up an UDP client. Launch the Simple Terminal Application that will be configured as the UDP client. If you have not copied the application from the USB key of the evaluation kit, then copy the application to the Eval Kit folder. Configure a UDP client in the Wi-Fi host by filling in the fields as shown in Screen 1 in the Simple Terminal Window. Select Connection Type = UDP. Enter the Remote Host IP address. (This is the IP address that the Evaluation Board received from the DHCP server in the Windows machine when it associated with the AP, intercepted by *Wireshark* in step 16 of the Setup procedure above.) Set the Remote Port to 10.

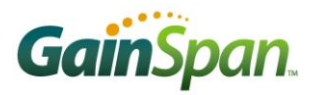

| Simple Terminal 0.3                                                                              |                            |  |  |  |  |  |
|--------------------------------------------------------------------------------------------------|----------------------------|--|--|--|--|--|
| Connection Type<br>UDP      TCP Client      TCP Server      Serial      Local Echo      Loopback |                            |  |  |  |  |  |
| Connection Status<br>Status UDP Socket Connected                                                 |                            |  |  |  |  |  |
| UDP Settings                                                                                     | TCP Client Settings        |  |  |  |  |  |
| Remote Host 192.168.2.153                                                                        | Remote Host localhost      |  |  |  |  |  |
| Remote Port 10                                                                                   | Remote Port 8010 🚖 Connect |  |  |  |  |  |
| Local Port 8010 🚔                                                                                | Local Port                 |  |  |  |  |  |
| TCP Server Settings                                                                              | Serial Settings            |  |  |  |  |  |
| Listen Port 8010 🚖                                                                               | COM Port COM2  Connect     |  |  |  |  |  |
| Remote Host                                                                                      | Baud Rate 460800 -         |  |  |  |  |  |
| Send File                                                                                        |                            |  |  |  |  |  |
|                                                                                                  | ×                          |  |  |  |  |  |
|                                                                                                  |                            |  |  |  |  |  |

Screen 1: Configuring the UDP Client

Once the UDP client is running, you can send data to the Evaluation Board from *Simple Terminal*. The data will be forwarded over the serial connection to *Tera Term*. The data sent should appear in the *Tera Term* window. You can also send data in the other direction, using *Tera Term* to forward data over the serial connection to the Evaluation Board, which will then forward it via Wi-Fi to *Simple Terminal*.

For example, click in the data window in *Simple Terminal* and type Hello World. The characters you type are sent as packets, and will appear in the *Tera Term* window with their source IP address and port (Screen 2 next page).

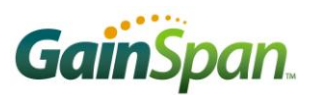

| File Falls Control Monday, Desire Ha             |    |
|--------------------------------------------------|----|
| <u>File Ealt Setup Control Window Resize H</u> e | lp |
|                                                  |    |
|                                                  |    |
| AT +ndhcp=1                                      |    |
| AT twa= GainSpanDemo                             |    |
| OK Callepandonio                                 |    |
| AT+nsudp=10                                      |    |
| CONNECT 0                                        |    |
| ок                                               |    |
| 0192.168.2.160 8010 H                            |    |
| 0192.168.2.160 8010 1                            |    |
|                                                  |    |
| 0192.168.2.160 8010 0                            |    |
| 0192.168.2.160 8010 W                            |    |
|                                                  |    |
| 0192.168.2.160 8010 1                            |    |
| 0192.168.2.160 8010 d                            |    |

Screen 2: Data Sent from Simple Terminal Received Over the Serial Connection by Tera Term

You can also send the contents of a text file (producing a more readable result), by using the Send File button in *Simple Terminal* to select the text file. An example result is shown in Screen 3.

| N           | 📒 COM2:9600baud - Tera Term VT |              |               |                  |                |                 |              |   |
|-------------|--------------------------------|--------------|---------------|------------------|----------------|-----------------|--------------|---|
|             | <u>F</u> ile                   | <u>E</u> dit | <u>S</u> etup | C <u>o</u> ntrol | <u>W</u> indow | Resi <u>z</u> e | <u>H</u> elp |   |
| a<br>0<br>9 | t<br>K<br>192                  | .168         | .2.160        | 8010             | Hel]           | lo Wor          | ld Again     | • |

Screen 3: Data from a Text File Sent to Tera Term with Simple Terminal's Send File Button

To send data in the other direction, from over the serial bridge to Wi-Fi, select the *Tera Term* window. Press the <Esc> key on your keyboard, and then type a message, e.g.

#### U0192.168.2.160:8010:Hello World

followed by the <Esc> key and E to complete the data transfer operation. You may wish to turn Local Echo on (in the Terminal menu) prior to issuing the <Esc> sequences to help you type correctly. Remember that commands are case sensitive: U and u, or E and e, are not the same!

The sequence  $\langle Esc \rangle U$  indicates that data is to be sent; 0 is the connection ID provided in Screen. This is followed by the IP address and port of the UDP client to which the message is to be sent; this port was set in Screen 1. Note that the IP address is entered in dotted-decimal format, with a colon, ":", as the delimiter between address and port, as well as between port and the data to be sent. The sequence  $\langle Esc \rangle E$  tells the *Serial2WiFi* application that the data is ready to be sent over the air.

The sent data should then appear in the Simple Terminal window (Screen 4).

| Connection Status Status UDP Socket Connected |         |                 |                |  |  |  |  |
|-----------------------------------------------|---------|-----------------|----------------|--|--|--|--|
| UDP Settings                                  |         | TCP Client Se   | ettings        |  |  |  |  |
| Remote Host 192.168                           | 3.2.153 | Remote Host     | localhost      |  |  |  |  |
| Remote Port 10                                |         | Remote Port     | 8010 🚔 Connect |  |  |  |  |
| Local Port 8010                               | ×       | Local Port      |                |  |  |  |  |
| TCP Server Settings                           |         | Serial Settings | 3              |  |  |  |  |
| Listen Port 8010                              | *       | COM Port        | COM2  Connect  |  |  |  |  |
| Remote Host                                   |         | Baud Rate       | 460800 👻       |  |  |  |  |
| Send File                                     |         |                 |                |  |  |  |  |
| Hello World                                   |         |                 |                |  |  |  |  |

Screen 4: Data sent from Tera Term is received over Wi-Fi by Simple Terminal

You may also send the contents of a text file from *Tera Term*. There are two ways to do this. You can type the command and address information:

<Esc>U0192.168.2.160:8010:

and then select Send File from *Tera Term*'s File menu. The text file data will be placed after the delimiter. You still need to type <Esc>E to send the data. If you prefer, you can include the header text

U0192.168.2.160:8010:whatever\_ascii\_data\_you\_want...

in the file itself. You then simply type <Esc> and select Send File, followed by <Esc>E In either case, the file contents (absent the header if included) should appear in the *Simple Terminal* window.

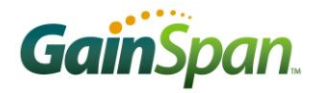

#### **TCP SERVER WITH WPA2 SECURITY**

The second example is very similar to what has been described previously except using TCP rather than UDP, and WPA2 encryption/authentication.

- 1. Using the Access Point configuration utility, set the AP to use WPA2 security and enter the passphrase. *Make certain to note the passphrase*. We use the passphrase "GSDemo123" below, but any suitable passphrase may be employed.
- 2. In *Tera Term*, issue the serial commands listed in Table 2. This creates a TCP server in the Evaluation Board.

| Sequence | Command            | Description                                                                                                    |
|----------|--------------------|----------------------------------------------------------------------------------------------------|
| 1        | AT+WD              | Instruct the Evaluation Board to disassociate from the AP.                                                                                                    |
| 2        | AT+WWPA=GSDemo123  | Set the WPA2 passphrase. (If you used a different passphrase in the AP, substitute that value in this command.)                                                            |
| 3        | AT+WA=GainSpanDemo | Instruct the Evaluation Board to associate with the desired network SSID. Note that the SOC needs to compute the PSK from the passphrase, which takes a while. Be patient! |
| 4        | AT+NSTCP=20        | Start a TCP server on Port 20.                                                                                                    |

Table 2: Setup TCP Server with WPA2 Security

3. Create the corresponding TCP client in the Wi-Fi host. In *Simple Terminal*, set the Connection Type to TCP Client, the Remote Host IP address to the Evaluation Board value (from *Wireshark*), and the Remote Port to 20. Press Connect. See Screen 5.

| Connection Type<br>O UDP  O TCP Client  O TCP Server  O Serial  Local Echo  Loopback |                                |  |  |  |  |  |
|--------------------------------------------------------------------------------------|--------------------------------|--|--|--|--|--|
| Connection Status Status Connected to 192.168.2.153:20                               |                                |  |  |  |  |  |
| UDP Settings                                                                         | TCP Client Settings            |  |  |  |  |  |
| Remote Host 192.168.2.153                                                            | Remote Host 192.168.2.153      |  |  |  |  |  |
| Remote Port 10                                                                       | Remote Port 20 🚖 Connect       |  |  |  |  |  |
| Local Port 8010                                                                      | Local Port 192.168.2.160:49344 |  |  |  |  |  |
| TCP Server Settings                                                                  | Serial Settings                |  |  |  |  |  |
| Listen Port 8010 🚔                                                                   | COM Port COM2  Connect         |  |  |  |  |  |
| Remote Host                                                                          | Baud Rate 460800 -             |  |  |  |  |  |

Screen 5: TCP Client Parameters

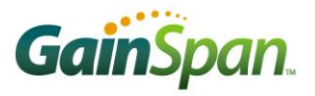

The client will create a TCP connection with the Evaluation Board server. When this connection is established, the Serial2WiFi application sends a corresponding message over the serial port. The message, here CONNECT 0 1 192.168.2.160 49344 (Screen 6), indicates that a connection with the TCP server arrived on CID 0, and has been assigned to CID 1. The remote IP address and port, 192.168.2.160 and 49344, respectively, are also shown.

| -            |              |               |                  |                |                 |              |  |
|--------------|--------------|---------------|------------------|----------------|-----------------|--------------|--|
| <u>F</u> ile | <u>E</u> dit | <u>S</u> etup | C <u>o</u> ntrol | <u>W</u> indow | Resi <u>z</u> e | <u>H</u> elp |  |
| CONN         | БСТ          | 0 1 10        | 12 160 4         | 0 1CA 40       | 244             |              |  |
|              | ECI          | 0 1 13        | 2.100.           | 4.100 47       | 544             |              |  |
|              |              |               |                  |                |                 |              |  |

Screen 6: Connect Notification from the Serial2WiFi Application

Now that the TCP connection is established, we can again send data in either direction. For example, if you type Hello World in the *Simple Terminal* window, Tera Term will display the message one character per line, with each character preceded by the CID (1 in this case), as shown in Screen 7.

| -            |              |              |                    |                |                   |              |
|--------------|--------------|--------------|--------------------|----------------|-------------------|--------------|
| <u>F</u> ile | <u>E</u> dit | <u>S</u> etu | o C <u>o</u> ntrol | <u>W</u> indow | / Resi <u>z</u> e | <u>H</u> elp |
|              |              |              |                    |                |                   |              |
| CONN         | ECT          | 01           | 192.168.           | 2.160 4        | 19344             |              |
| 11H          |              |              |                    |                |                   |              |
| 1e           |              |              |                    |                |                   |              |
| 11           |              |              |                    |                |                   |              |
| 11           |              |              |                    |                |                   |              |
| 10           |              |              |                    |                |                   |              |
| 1 LL         |              |              |                    |                |                   |              |
| 10           |              |              |                    |                |                   |              |
| 1 1          |              |              |                    |                |                   |              |
| fi           |              |              |                    |                |                   |              |
| iđ           |              |              |                    |                |                   |              |
|              |              |              |                    |                |                   |              |
|              |              |              |                    |                |                   |              |

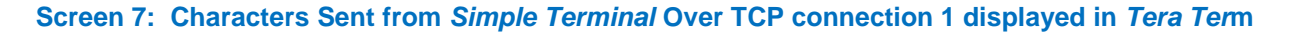

We can also send data in the other direction. Press the <Esc> key on your keyboard and then type

#### S1Hello World

followed by typing in the <Esc>E to complete the data transfer operation. The sequence <Esc>S sends data over the CID provided, here = 1. The sent data should then appear in the *Simple Terminal* window.

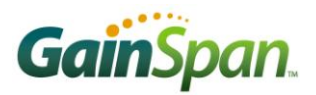

| Connection Status<br>Status Connected to 192.168.2.15 | 3:20                           |
|-------------------------------------------------------|--------------------------------|
| UDP Settings                                          | TCP Client Settings            |
| Remote Host 192.168.2.153                             | Remote Host 192.168.2.153      |
| Remote Port 10 🚔                                      | Remote Port 20 🚖 Connect       |
| Local Port 8010 🚖                                     | Local Port 192.168.2.160:49344 |
| TCP Server Settings                                   | Serial Settings                |
| Listen Port 🛛 8010 🚔                                  | COM Port COM2 - Connect        |
| Remote Host                                           | Baud Rate 460800 -             |
| Send File                                             |                                |

Screen 8: Data Sent from Tera Term Over a TCP Connection Appears in Simple Terminal

As with the UDP client/server, text data files can also be sent in either direction. Note that in this case, the header used in a file sent from *Tera Term* is just S1, and can readily be eliminated altogether; just type <Esc> S1 first, and then select Send File and browse to the desired text file.

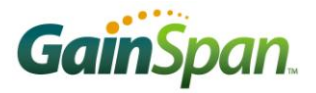

#### **TCP CLIENT WITH WEP ENCRYPTION**

The final example is very similar to those described previously. This one, however, uses a TCP client on the Evaluation Board and WEP encryption for the Wi-Fi connection.

- 1. Using the Access Point configuration utility, set the AP to use WEP security, enter and note the key value for KEY1. We use the value "01234567890" below, but any suitable value may be employed. (Note that static WEP security is readily penetrated and use of WEP is not recommended where secure data transfer is required; this example is provided to demonstrate the compatibility only.)
- 2. Create a TCP server on the Wi-Fi host listening to port 8020, as shown in Screen 9.

| Connection Type<br>O UDP O TCP Client  TCP Server O Serial  Local Echo  Loopback |                            |  |  |  |  |  |
|----------------------------------------------------------------------------------|----------------------------|--|--|--|--|--|
| Connection Status Status Listening on 0.0.0.0:8020.                              |                            |  |  |  |  |  |
| UDP Settings                                                                     | TCP Client Settings        |  |  |  |  |  |
| Remote Host localhost                                                            | Remote Host localhost      |  |  |  |  |  |
| Remote Port 8010 🚖                                                               | Remote Port 8010 🚖 Connect |  |  |  |  |  |
| Local Port 8010 🛫                                                                | Local Port                 |  |  |  |  |  |
| TCP Server Settings                                                              | Serial Settings            |  |  |  |  |  |
| Listen Port 8020 🚔                                                               | COM Port COM2  Connect     |  |  |  |  |  |
| Remote Host                                                                      | Baud Rate 460800 -         |  |  |  |  |  |

Screen 9: Create a TCP Server in Simple Terminal

3. In *Tera Term*, issue the serial commands listed in Table 3.

Table 3: Setup TCP Client with WEP Security

| Sequence | Command                     | Description                                                                                                  |
|----------|-----------------------------|----------------------------------------------------------------------------------------------------|
| 1        | AT+WD                       | Instruct the Evaluation Board to disassociate from the AP.                                                   |
| 2        | AT+WWEP1=1234567890         | Set WEP Key 1                                                                                                |
| 3        | AT+WA=GainSpanDemo          | Instruct the Evaluation Board to associate with the desired network SSID. (Repeat if needed; see Screen 10.) |
| 4        | AT+NCTCP=192.168.2.160,8020 | Attempt TCP connection to Destination. Note parameters are comma-delimited.                                  |

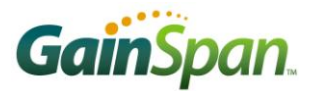

| <u>F</u> ile | <u>E</u> dit | <u>S</u> etup | C <u>o</u> ntrol | <u>W</u> indow | Resi <u>z</u> e | <u>H</u> elp |
|--------------|--------------|---------------|------------------|----------------|-----------------|--------------|
| CONN         | ECT          | 0             |                  |                |                 |              |
| at           |              | -             |                  |                |                 |              |
| Disa         | ssoc         | iation        | Event            | ø              |                 |              |
| UK<br>at+w   | a = Ga       | inSpanD       | emo              |                |                 |              |
| OK<br>at+n   | ctcu         | =192.1        | 68.2.1           | 60.8020        |                 |              |
| CONN         | ECT          | 0             |                  | -              |                 |              |
|              |              |               |                  |                |                 |              |
|              |              |               |                  |                |                 |              |

Screen 10: Serial2WiFi Messages during TCP Client Setup

When the Evaluation Board has successfully connected to the TCP server, the *Serial2WiFi* application sends the message CONNECT 0 (indicating the new connection has been assigned CID 0), as shown in Screen 10. *Simple Terminal* will also display a notification (Screen 11).

| Connection Type<br>O UDP O TCP Client O TCP Server O Serial D Local Echo D Loopback |                     |                 |                |  |  |  |
|-------------------------------------------------------------------------------------|---------------------|-----------------|----------------|--|--|--|
| Connection Status Status Accepted connection from 192.168.2.153:63874               |                     |                 |                |  |  |  |
| - UDP Settings                                                                      |                     | - TCP Client Se | ttings         |  |  |  |
| Remote Host                                                                         | localhost           | Remote Host     | localhost      |  |  |  |
| Remote Port                                                                         | 8010 🚔              | Remote Port     | 8010 🚖 Connect |  |  |  |
| Local Port                                                                          | 8010                | Local Port      |                |  |  |  |
| TCP Server Se                                                                       | TCP Server Settings |                 |                |  |  |  |
| Listen Port                                                                         | 8020 🚔              | COM Port        | COM2  Connect  |  |  |  |
| Remote Host                                                                         | 192.168.2.153:63874 | Baud Rate       | 460800 👻       |  |  |  |

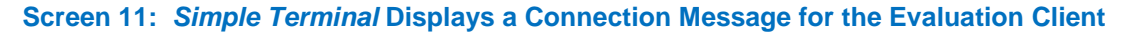

Now the connection can be used to send data in either direction. You can type a message in *Simple Terminal*'s data pane; the received characters will be displayed in *Tera Term*, as depicted in Screen 14.

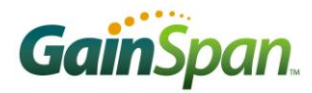

| at+nctcp=192.168.2.160,8020<br>CONNECT 0 |
|------------------------------------------|
| ØH                                       |
| Øe                                       |
| 01                                       |
| 01                                       |
| No                                       |
| и<br>911                                 |
| 0w<br>Ge                                 |
| 00<br>An                                 |
| 01                                       |
| 0d                                       |
|                                          |
|                                          |
|                                          |

Screen 12: Data Sent from the TCP Server is Displayed by Tera Term

To send data from the serial side (in this case a TCP client), press the <Esc> key on your keyboard first and then type in

SOHello World

followed by typing in <Esc>E. <Esc>S sends data over the provided CID (0 here). The sent data should then appear in the *Simple Terminal* window. The contents of data files can also be transferred using the same procedures employed in the previous section.

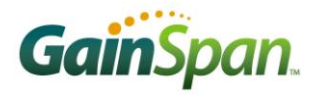

## **UDP SERVER OVER AD HOC NETWORK**

The IEEE 802.11 standard describes two different types of networks: an *Infrastructure* network, where Stations connect to an Access Point that provides network access, and an *Ad Hoc* network, where Stations connect directly to each other. A Station can send beacons and act as an *Independent Basic Service Set* (IBSS); another station can then associate with it and exchange packets. Ad hoc networks can be convenient in many circumstances where quick temporary connections are desired. For GEPS versions 1.3.2 and above, SOC operations with ad hoc networks are supported. In this section we show how to set up an ad hoc serial bridge. For this example, you don't need an Access Point, but you do need a Wi-Fi client either built into or connected to the *Simple Terminal* laptop, and a client application capable of setting up an IBSS.

- 1. Issue the command AT+NDHCP=0 to the Evaluation Board. This command disables DHCP, allowing you to set the IP address of the board.
- 2. Issue the command AT+NSET=192.168.2.50,255.255.0,192.168.2.1. This command sets the IP address of the Evaluation Board to 192.168.2.50, the subnet mask to 255.255.255.0, and the gateway IP address to 192.168.2.1.
- 3. Using the Network Connections control panel, set the IP address of the wireless connection on the *Simple Terminal* laptop computer to an address in the same subnet as the Evaluation Board; we'll use the example value 192.168.2.51 here.
- 4. Set up an IBSS from the laptop's wireless adapter, and note the SSID used. We'll use S2WF\_IBSS here, but any suitable name can be substituted. The setup for an Intel PROSet client is summarized in Screen 13 and Screen 14; other wireless clients may differ slightly.

| Create Wireless Profile                                                                |                  | × |
|----------------------------------------------------------------------------------------|------------------|---|
| <ul> <li>Profile Name:</li> <li>General Settings</li> <li>Security Settings</li> </ul> | General Settings |   |
| Security Settings                                                                      | Profile Name:    |   |

Screen 13: AD HOC Setting

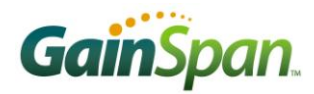

| General Advanced Driver Resources Power Management                                                                                                    | General Advanced Driver Resources Power Management                                                                                                    |
|----------------------------------------------------------------------------------------------------|----------------------------------------------------------------------------------------------------|
| (intel)                                                                                                    | (intel)                                                                                                    |
| The following properties are available for this network adapter.<br>Click the property you want to change and select a new value.                                 | The following properties are available for this network adapter.<br>Click the property you want to change and select a new value.                                                                                                    |
| Property: Value:<br>Ad Hoc Channel<br>Ad Hoc Power Manageme<br>Ad Hoc QoS Mode<br>HD Mode<br>C<br>Description:<br>Band and Channel selection for ad hoc networks. | Property:       Value:         Throughput Enhancement       Use default value         Transmit Power       802.11b only         Wireless Mode       0         Description:       Select which band to use for connection to a wireless network: |
| The channel selection for an ad hoc 802.11a adapter is disabled.                                                                                                  | These wireless modes (modulation type) determine the discovered<br>access points within range of your network adapter.<br>(Default) - Connect to either 802.11a, 802.11b or 802.11g                                                             |
| Screen 14: Channel and Operati                                                                                                    | III (Default) - Connect to either 802.11a, 802.11b or 802.11g                                                                                                    |

- 5. Issue the command AT+WA=S2WF\_IBSS to the Evaluation Board; this will cause it to associate with the IBSS created by the laptop computer wireless interface.
- 6. Issue the command AT+NSUDP=10, creating a UDP server on port 10. You can then configure *Simple Terminal* to connect to the server and send a message over the ad hoc wireless network (), which will be displayed on *Tera Term* ().

| 🧿 UDP 🔘 TC        | CP Client 🔘 TCP Ser | ver 🔘 Serial 📄 Local Echo 📄 | Loopback |
|-------------------|---------------------|-----------------------------|----------|
| Connection Statu  | s                   |                             |          |
| Status UDP S      | ocket Connected     |                             |          |
| UDP Settings      |                     | TCP Client Settings         |          |
| Remote Host 1     | 92.168.2.50         | Remote Host localhost       |          |
| Remote Port 10    | )                   | Remote Port 8010            | Connect  |
| Local Port 80     | 010 🚖               | Local Port                  |          |
| TCP Server Settin | ngs                 | Serial Settings             |          |
| Listen Port 8     | 010 🚔               | COM Port COM2               | Connect  |
| Remote Host       |                     | Baud Rate 460800            | Y        |

Screen 15: Connecting to the UDP Server at 192.168.2.50,10 Over an AD HOC Network

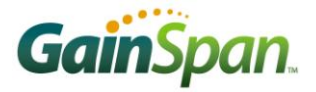

| ок                                                                                                    |   |  |  |
|----------------------------------------------------------------------------------------------------|---|--|--|
| 0192.168.2.51 8010                                                                                                    | H |  |  |
| 0192.168.2.51 8010                                                                                                    | e |  |  |
| 0192.168.2.51 8010                                                                                                    | 1 |  |  |
| 0192.168.2.51 8010                                                                                                    | 1 |  |  |
| 0192.168.2.51 8010                                                                                                    | 0 |  |  |
| 0192.168.2.51 8010                                                                                                    |   |  |  |
| 0192.168.2.51 8010                                                                                                    | W |  |  |
| 0192.168.2.51 8010                                                                                                    | 0 |  |  |
| 0192.168.2.51 8010                                                                                                    | r |  |  |
| 0192.168.2.51 8010                                                                                                    | 1 |  |  |
| 0192.168.2.51 8010                                                                                                    | d |  |  |
| Service Standard and a service of the service of the service of th |   |  |  |
|                                                                                                    |   |  |  |

Screen 16: Message from Simple Terminal Received over AD HOC/Serial Bridge

## **AUTO CONNECT WITH TCP CLIENT MODE**

The Auto Connect mode will automatically associate a specified Access Point with a construct a TCP connection when the Adapter is powered on. In this section, we provide an example in which the Adapter connects as a TCP Client.

It is first necessary to configure the Adapter for Auto Connect operation. Start with the Adapter in Command mode, and issue the following commands from *TeraTerm* (Screen 17):

- **1.** AT+NDHCP=1 to enable DHCP.
- 2. AT+NAUTO=0,1,192.168.2.160,8888 to configure the Adapter as a TCP client, with port 8888. The IP address of the TCP server is not required with Serial-to-WiFi versions 1.0.8 and above.
- **3.** AT+WAUTO=0,GainSpanDemo,,6 configure the SSID ("GainSpanDemo") and channel number of the AP with which the unit will associate. You may need to substitute the SSID of your Access Point, and check that the AP is configured to operate on the channel given in this command.
- **4.** ATC1 to enable Auto Connect mode.
- **5.** AT&W0 to save the new configuration in Profile 0.
- 6. AT&Y0 to set Profile 0 as the profile to be loaded on the next cold boot (power-up).

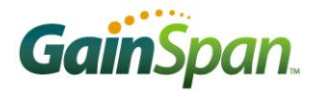

| at +ndhcp=1<br>OK<br>at +nauto=0,1,192.168.2<br>OK<br>at +wauto=0, GainSpanDemo,<br>OK<br>atc1<br>OK<br>at&w0<br>OK<br>at&y0<br>OK |                |        | *       |
|----------------------------------------------------------------------------------------------------|----------------|--------|---------|
| Serial2WiFi AF                                                                                                    | P              |        |         |
|                                                                                                    | IP             | SubNet | Gateway |
| 192.168.2.52: 255.255<br>CONNECT Ø<br>Hello World                                                                                  | .255.0: 192.16 | 8.2.1  | 29.     |

Screen 17: Auto Connect Setup

Turn off the power to the Adapter. In *Simple Terminal*, select the TCP Server button, and set Listen Port to 8888 (Screen 18).

| Connection St<br>Status Acc | atus<br>epted connection from 1 | 92.168.2.52:59396 |           |   |         |
|-----------------------------|---------------------------------|-------------------|-----------|---|---------|
| UDP Settings                |                                 | TCP Client Se     | ttings    |   |         |
| Remote Host                 | localhost                       | Remote Host       | localhost |   |         |
| Remote Port                 | 8010 🚖                          | Remote Port       | 8010      | 9 | Connect |
| Local Port                  | 8010 🚖                          | Local Port        |           |   |         |
| TCP Server Se               | ettings                         | Serial Settings   |           |   |         |
| Listen Port                 | 8888                            | COM Port          | СОМЗ      | + | Connect |
| Remote Host                 | 192.168.2.52:59396              | Baud Rate         | 460800    |   |         |

#### Screen 18: Simple Terminal TCP Server Setup

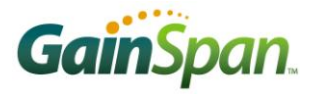

Power up the Adapter and the Adapter will automatically associate with the requested AP (if it is accessible); when the connection is made, the Adapter will send the message CONNECT 0 over the serial port, from whence it will be displayed by *Tera Term*. The Status panel in *Simple Terminal* will report that it has accepted a connection from the IP address of the Adapter (here 192.168.2.52), with a random source port, as shown in Screen 18. Data can now be sent between the two machines; for example, typing Hello World in *Tera Term* will produce the corresponding text in *Simple Terminal*, as shown in Screen 18.

To escape from Auto Connect Mode to AT Command mode, use *Tera Term* to enter the special escape sequence "+++" and wait for at least one second delay after typing the last character before entering any other data or commands. The Adapter will enter Command mode, and is ready to receive additional AT commands. To disable Auto Connect mode, issue the command ATCO.

#### **ADDITIONAL REFERENCES**

- 1. Serial to Wi-Fi Evaluation Kit Startup Guide.pdf
- 2. Serial to WiFi\_Adapter\_Guide.pdf
- 3. Serial to WiFi\_Command\_Reference.pdf
- 4. Serial to Provisioning Methods with S2W App Note AN039.pdf
  - The Serial to Wi-Fi application supports multiple methods of provisioning the device to connect to the infrastructure (i.e. Access Point) including Web Based Provisioning and Wi-Fi Protected Setup (WPS).
- **5.** S2W HTTP TCP UDP Protocol Examples AN045.pdf *This document details sequences for using AT commands for setting up HTTP/TCP/UDP connections*
- 6. Firmware Update over Wi-Fi Interface using S2W App Note AN038.pdf

This document details the necessary steps and processes required for performing a firmware update over the Wi-Fi interface with the Serial2Wi-Fi Application.

#### **ADDITIONAL RESOURCES**

- 1. http://www.ayera.com/teraterm/ or http://hp.vector.co.jp/authors/VA002416/teraterm.html
- 2. *Simple Terminal* requires the .NET framework, available for Windows computers from Microsoft Corporation; search for ".NET framework" at

http://www.microsoft.com/downloads/en/default.aspx We recommend version 2.0 or above.

3. http://www.wireshark.org/

| Version | Date                 | Remarks                     |
|---------|----------------------|-----------------------------|
| 3.2     | 14 September<br>2010 | Initial Release with MEE-DB |
| 3.3     | 16 Dec 2010          | Changed images for boards   |
| 3.4     | 9 June 2011          | Updated for GS1500          |
| 3.5     | 10 Oct 2011          | New Artwork                 |

GainSpan Corporation • +1 (408) 673-2900 • info@GainSpan.com • www.GainSpan.com

Copyright © 2009-2011 by GainSpan Corporation.

All rights reserved.

GainSpan and GainSpan logo are trademarks or registered trademarks of GainSpan Corporation. Other trademarks are the property of their owners.

Specifications, features, and availability are subject to change without notice.

SP-3.5 10-Oct-2011